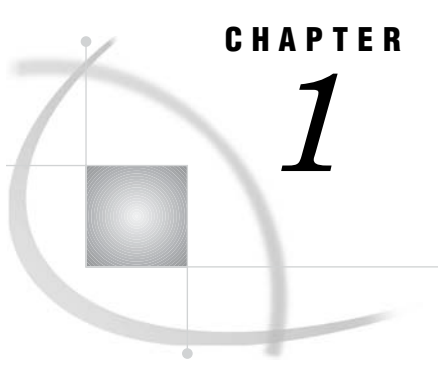

# Getting Started with the Output Delivery System

Welcome to the Output Delivery System 3
A Quick Start to Using ODS 3
The Purpose of These Examples 3
Creating Listing Output 4
Creating Output in HTML Format 5
Producing Output in Multiple Formats at the Same Time 6
Where to Go from Here 9

# Welcome to the Output Delivery System

Prior to Version 7, most SAS procedures generated output that was designed for a traditional line-printer. This type of output has limitations that prevent you from getting the most value from your results:

- □ Traditional SAS output is limited to monospace fonts. In a time of desktop document editors and publishing systems, you want more versatility in printed output.
- □ Some commonly used procedures produce printed output but do not create an output data set. Many times it would be very convenient to produce not only printed output but also an output data set that you could use as input to another SAS procedure or to a DATA step.

ODS is designed to overcome these limitations and make it easier for you to format your output. The SAS Output Delivery System (ODS) gives you greater flexibility in generating, storing, and reproducing SAS procedure and DATA step output along with a wide range of formatting options. ODS provides formatting functionality that is not available when using individual procedures or the DATA step without ODS.

# A Quick Start to Using ODS

## The Purpose of These Examples

The following examples are designed to help you get up and running quickly with ODS. Use them to learn how to produce output that contains more interesting formatting. Then, to learn more about the depth, breadth, and true power of ODS, see "What Is the Output Delivery System?" on page 13.

## **Creating Listing Output**

Creating the listing output is simple –just run a DATA step or PROC step as usual. By default, the LISTING destination is on, and the DATA step and Base SAS procedures create listing output through ODS:

options source pagesize=60 linesize=80 nodate;

```
data employee data;
```

input IdNumber \$ 1-4 LastName \$ 9-19 FirstName \$ 20-29 City \$ 30-42 State \$ 43-44 / Gender \$ 1 JobCode \$ 9-11 Salary 20-29 @30 Birth date9. @43 Hired date9. HomePhone \$ 54-65; format birth hired date9.;

```
datalines;
1919
        Adams
                   Gerald
                              Stamford
                                            СТ
                    34376
        TA2
                              15SEP48
                                            07JUN75
                                                        203/781-1255
М
1653
        Alexander Susan
                              Bridgeport
                                            СТ
                   35108
                              180CT52
                                                        203/675-7715
F
        ME2
                                            12AUG78
1400
        Apple
                   Troy
                              New York
                                            NY
М
        ME1
                   29769
                              08NOV55
                                            190CT78
                                                        212/586-0808
1350
        Arthur
                   Barbara
                              New York
                                            NY
                   32886
                              03SEP53
F
        FA3
                                            01AUG78
                                                        718/383-1549
1401
        Avery
                   Jerry
                              Paterson
                                            NJ
М
        TA3
                   38822
                              16DEC38
                                            20NOV73
                                                        201/732-8787
1499
        Barefoot
                   Joseph
                              Princeton
                                            N.T
М
        ME 3
                   43025
                              29APR42
                                            10JUN68
                                                        201/812-5665
1101
                              New York
                   Walter
                                            NY
        Baucom
        SCP
                   18723
                              09JUN50
                                            040CT78
                                                        212/586-8060
М
                                            СТ
1333
        Blair
                   Justin
                              Stamford
М
        PT2
                   88606
                              02APR49
                                            13FEB69
                                                        203/781-1777
1402
        Blalock
                   Ralph
                              New York
                                            NY
        TA2
                              20JAN51
                                            05DEC78
                                                        718/384-2849
М
                   32615
1479
                              New York
        Bostic
                   Marie
                                            NY
                   38785
                                                        718/384-8816
F
        TA3
                              25DEC56
                                            080CT77
1403
        Bowden
                   Earl
                              Bridgeport
                                            СТ
М
        ME1
                   28072
                              31JAN57
                                            24DEC79
                                                        203/675-3434
1739
        Boyce
                   Jonathan New York
                                            NY
        PT1
                    66517
                              28DEC52
                                                        212/587-1247
М
                                            30JAN79
1658
        Bradley
                    Jeremy
                              New York
                                            NY
                                                        212/587-3622
М
        SCP
                    17943
                              11APR55
                                            03MAR80
1428
        Brady
                   Christine Stamford
                                            СТ
F
        PT1
                    68767
                              07APR58
                                            19NOV79
                                                        203/781-1212
1407
        Grant
                   Daniel
                              Mt. Vernon
                                            NY
        PT1
                    68096
М
                              26MAR57
                                            21MAR78
                                                        914/468-1616
1114
        Green
                    Janice
                              New York
                                            NY
        TA2
                    32928
                              21SEP57
                                                        212/588-1092
F
                                            30JUN75
;
```

proc print data=employee\_data(obs=12); id idnumber; title 'Personnel Data'; run;

| UUTPUT 1.1 LIS | ting i | UU | tpu |
|----------------|--------|----|-----|
|----------------|--------|----|-----|

| IdFirst<br>NumberJobNumberLastNamNameCityStateGenderCodeSalaryBirthHiredHomePhone1919AdamsGeraldStamfordCTMTA23437615SEP194807JUN1975203/781-12551653AlexanderSusanBridgeportCTFME235108180CT195212AUG1978203/761-12551400AppleTroyNew YorkNYMME12976908N0195519OCT1978212/586-08081350ArthurBarbaraNew YorkNYFFA33288603SEP195301AUG1978718/383-15491401AveryJerryPatersonNJMTA33882216DE1938201/812-56651403BarcotonJosephPrincetonNJMME34302529AP194210JUN1968201/812-56661333BlairJustinStamfordCTMSCP1872304DU195004OCT1978212/566-60601333BlairJustinStamfordCTMSCP1872304DU195004OCT1978212/566-60601333BlairJustinStamfordCTMF28860602APR194913PE1969203/781-17771402BlalockRalpNew YorkNYMTA23261520JAN195105DE1978718/384-28491479BosticMarieNew YorkNYMTA232615                                                                                                    |        |           |          |             | Pei            | rsonnel    | Data |              |           |           |              | 5 |
|----------------------------------------------------------------------------------------------------|--------|-----------|----------|-------------|----------------|------------|------|--------------|-----------|-----------|--------------|---|
| Number         LastName         Name         City         State         Gender         Code         Salary         Birth         Hired         HomePhone           1919         Adams         Gerald         Stamford         CT         M         TA2         34376         15SEP1948         07JUN1975         203/781-1255           1653         Alexander         Susan         Bridgeport         CT         F         ME2         35108         180CT1952         12AUG1978         203/675-7715           1400         Apple         Troy         New York         NY         M         ME1         29769         08NOV1955         190CT1978         212/586-0808           1350         Arthur         Barbara         New York         NY         F         FA3         32886         03SEP1953         01AUG1978         718/383-1549           1401         Avery         Jerry         Paterson         NJ         M         TA3         38822         16DEC1938         20NOV1973         201/732-8787           1499         Barefoot         Joseph         Princeton         NJ         M         ME3         43025         29APR1942         10JUN1968         201/812-5665           1101         Baucom         Walt                                                                                                    | Id     |           | First    | <u>aire</u> | <b>G 1 1 1</b> | <b>G</b> ] | Job  | <b>G</b> - 1 | Dist.     |           |              |   |
| 1919         Adams         Gerald         Stamford         CT         M         TA2         34376         15SEP1948         07JUN1975         203/781-1255           1653         Alexander         Susan         Bridgeport         CT         F         ME2         35108         180CT1952         12AUG1978         203/675-7715           1400         Apple         Troy         New York         NY         M         ME1         29769         08N0V1955         190CT1978         212/586-0808           1350         Arthur         Barbara         New York         NY         F         FA3         32866         03SEP1953         01AUG1978         718/383-1549           1401         Avery         Jerry         Paterson         NJ         M         TA3         38822         16DEC1938         20N0V1973         201/732-8787           1409         Barefoot         Joseph         Princeton         NJ         M         TA3         38822         10DEC1938         20N0V1973         201/732-8787           1401         Baucom         Walter         New York         NY         M         SCP         18723         09JUN1950         040CT1978         212/586-8060           1333         Blaic         Ju                                                                                                    | Number | LastName  | Name     | City        | State          | Gender     | Code | Salary       | Birth     | Hired     | HomePhone    |   |
| 1653       Alexander Susan       Bridgeport       CT       F       ME2       35108       180CT1952       12AUG1978       203/675-7715         1400       Apple       Troy       New York       NY       M       ME1       29769       08N0V1955       19OCT1978       212/586-0808         1350       Arthur       Barbara       New York       NY       F       FA3       32886       03EEP1953       01AUG1978       718/383-1549         1401       Avery       Jerry       Paterson       NJ       M       TA3       3822       16DEC1938       20N0V1973       201/732-8787         1499       Barefoot       Joseph       Princeton       NJ       M       ME3       43025       29APR1942       10JUN1968       201/812-5665         1010       Baucom       Walter       New York       NY       M       SCP       1872       09JUN1950       04OCT1978       212/586-8060         1333       Blair       Justin       Stamford       CT       M       PT2       8866       02APR1949       13FEB1969       203/781-1777         1402       Blalock       Ralph       New York       NY       M       TA2       32615       20JAN1951       05DEC1978 <t< td=""><td>1919</td><td>Adams</td><td>Gerald</td><td>Stamford</td><td>СТ</td><td>М</td><td>TA2</td><td>34376</td><td>15SEP1948</td><td>07JUN1975</td><td>203/781-1255</td><td></td></t<>                                                                                 | 1919   | Adams     | Gerald   | Stamford    | СТ             | М          | TA2  | 34376        | 15SEP1948 | 07JUN1975 | 203/781-1255 |   |
| 1400         Apple         Troy         New York         NY         M         ME1         29769         08N0V1955         190CT1978         212/586-0808           1350         Arthur         Barbara         New York         NY         F         FA3         32886         03SEP1953         01AUG1978         718/383-1549           1401         Avery         Jerry         Paterson         NJ         M         TA3         38822         16DEC1938         20N0V1973         201/732-8787           1499         Barefoot         Joseph         Princeton         NJ         M         ME3         43025         29APR1942         10JUN1968         201/812-5665           1101         Baucom         Walter         New York         NY         M         SCP         1872         09JUN1950         040CT1978         212/586-0808           1333         Blair         Justin         Stamford         CT         M         PT2         88606         02APR1949         13FEB1969         203/781-1777           1402         Blalock         Ralp         New York         NY         M         TA2         32615         20JAN1951         05DEC1978         718/384-2849           1479         Bostic         Marie </td <td>1653</td> <td>Alexander</td> <td>Susan</td> <td>Bridgeport</td> <td>CT</td> <td>F</td> <td>ME2</td> <td>35108</td> <td>180CT1952</td> <td>12AUG1978</td> <td>203/675-7715</td> <td></td> | 1653   | Alexander | Susan    | Bridgeport  | CT             | F          | ME2  | 35108        | 180CT1952 | 12AUG1978 | 203/675-7715 |   |
| 1350       Arthur       Barbara       New York       NY       F       FA3       32886       03SEP1953       01AUG1978       718/383-1549         1401       Avery       Jerry       Paterson       NJ       M       TA3       38822       16DEC1938       20NOV1973       201/732-8787         1499       Barefoot       Joseph       Princeton       NJ       M       TA3       38822       16DEC1938       20NOV1973       201/732-8787         1499       Barefoot       Joseph       Princeton       NJ       M       ME3       43025       29APR1942       10JUN1968       201/812-5665         1010       Baucom       Walter       New York       NY       M       SCP       18723       09JUN1950       04OCT1978       212/586-8060         1333       Blair       Justin       Stamford       CT       M       PT2       88606       02APR1949       13FEB1969       203/781-1777         1402       Blalock       Ralph       New York       NY       M       TA2       32615       20JAN1951       05DEC1978       718/384-2849         1479       Bostic       Marie       New York       NY       F       TA3       38785       25DEC1956       080C                                                                                                    | 1400   | Apple     | Troy     | New York    | NY             | М          | ME1  | 29769        | 08NOV1955 | 190CT1978 | 212/586-0808 |   |
| 1401         Avery         Jerry         Paterson         NJ         M         TA3         38822         16DEC1938         20N0V1973         201/732-8787           1499         Barefoot         Joseph         Princeton         NJ         M         ME3         43025         29APR1942         10JUN1968         201/812-5665           1101         Baucom         Walter         New York         NY         M         SCP         18723         09JUN1950         040CT1978         212/586-8060           1333         Blair         Justin         Stamford         CT         M         PT2         88606         02APR1949         13FEB1969         203/781-1777           1402         Blalock         Ralph         New York         NY         M         TA2         32615         20JAN1951         05DEC1978         718/384-2849           1479         Bostic         Marie         New York         NY         F         TA3         38785         25DEC1956         080CT1977         718/384-8816           1403         Bowden         Earl         Bridgeport         CT         M         ME1         28072         31JAN1957         24DEC1979         203/675-3434                                                                                                    | 1350   | Arthur    | Barbara  | New York    | NY             | F          | FA3  | 32886        | 03SEP1953 | 01AUG1978 | 718/383-1549 |   |
| 1499         Barefoot         Joseph         Princeton         NJ         M         ME3         43025         29APR1942         10JUN1968         201/812-5665           1101         Baucom         Walter         New York         NY         M         SCP         18723         09JUN1950         04OCT1978         212/586-8060           1333         Blair         Justin         Stamford         CT         M         PT2         88606         02APR1942         13FEB1969         203/781-1777           1402         Blalock         Ralph         New York         NY         M         TA2         32615         20JAN1951         05DEC1978         718/384-2849           1479         Bostic         Marie         New York         NY         F         TA3         38785         25DEC1956         080CT1977         718/384-8816           1403         Bowden         Earl         Bridgeport         CT         M         ME1         28072         31JAN1957         24DEC1979         203/675-3434                                                                                                    | 1401   | Avery     | Jerry    | Paterson    | NJ             | М          | TA3  | 38822        | 16DEC1938 | 20NOV1973 | 201/732-8787 |   |
| 1101         Baucom         Walter         New York         NY         M         SCP         18723         09JUN1950         040CT1978         212/586-8060           1333         Blair         Justin         Stamford         CT         M         PT2         88606         02APR1949         13FEB1969         203/781-1777           1402         Blalock         Ralph         New York         NY         M         TA2         32615         20JAN1951         05DEC1978         718/384-2849           1479         Bostic         Marie         New York         NY         F         TA3         38785         25DEC1956         080CT1977         718/384-8816           1403         Bowden         Earl         Bridgeport         CT         M         ME1         28072         31JAN1957         24DEC1979         203/675-3434                                                                                                    | 1499   | Barefoot  | Joseph   | Princeton   | NJ             | М          | ME3  | 43025        | 29APR1942 | 10JUN1968 | 201/812-5665 |   |
| 1333         Blair         Justin         Stamford         CT         M         PT2         88606         02APR1949         13FEB1969         203/781-1777           1402         Blalock         Ralph         New York         NY         M         TA2         32615         20JAN1951         05DEC1978         718/384-2849           1479         Bostic         Marie         New York         NY         F         TA3         38785         25DEC1956         080CT1977         718/384-8816           1403         Bowden         Earl         Bridgeport         CT         M         ME1         28072         31JAN1957         24DEC1979         203/675-3434                                                                                                    | 1101   | Baucom    | Walter   | New York    | NY             | М          | SCP  | 18723        | 09JUN1950 | 040CT1978 | 212/586-8060 |   |
| 1402         Blalock         Ralph         New York         NY         M         TA2         32615         20JAN1951         05DEC1978         718/384-2849           1479         Bostic         Marie         New York         NY         F         TA3         38785         25DEC1956         080CT1977         718/384-2849           1403         Bowden         Earl         Bridgeport         CT         M         ME1         28072         31JAN1957         24DEC1979         203/675-3434                                                                                                    | 1333   | Blair     | Justin   | Stamford    | СТ             | М          | PT2  | 88606        | 02APR1949 | 13FEB1969 | 203/781-1777 |   |
| 1479 Bostic Marie New York NY F TA3 38785 25DEC1956 080CT1977 718/384-8816<br>1403 Bowden Earl Bridgeport CT M ME1 28072 31JAN1957 24DEC1979 203/675-3434                                                                                                    | 1402   | Blalock   | Ralph    | New York    | NY             | М          | TA2  | 32615        | 20JAN1951 | 05DEC1978 | 718/384-2849 |   |
| 1403 Bowden Earl Bridgeport CT M ME1 28072 31JAN1957 24DEC1979 203/675-3434                                                                                                    | 1479   | Bostic    | Marie    | New York    | NY             | F          | TA3  | 38785        | 25DEC1956 | 080CT1977 | 718/384-8816 |   |
|                                                                                                    | 1403   | Bowden    | Earl     | Bridgeport  | СТ             | М          | ME1  | 28072        | 31JAN1957 | 24DEC1979 | 203/675-3434 |   |
| 1739 Boyce Jonathan New York NY M PT1 66517 28DEC1952 30JAN1979 212/587-1247                                                                                                    | 1739   | Воусе     | Jonathan | New York    | NY             | М          | PT1  | 66517        | 28DEC1952 | 30JAN1979 | 212/587-1247 |   |

Listing output is the default format; therefore, when you request another format, your programs will create both listing output and output in the requested format. To prevent listing output from being created, use this statement:

```
ods listing close;
```

## **Creating Output in HTML Format**

If you want to display output from a SAS program from the web, you can use ODS to create output that is formatted in Hypertext Markup Language (HTML). To create HTML output, use the ODS HTML statement:

```
ods html file='external-file-for-HTML-output'
```

If you do not want to generate listing output in addition to the HTML output, then use this statement:

```
ods listing close;
```

The following program contains a PROC PRINT step that produces output in HTML, but does not produce the default listing output. You can browse this output with Internet Explorer, Netscape, or any other browser that fully supports HTML 3.2 or later.

```
ods listing close;
ods html file='external-file-for-HTML-output';
proc print data=employee_data(obs=12);
    id idnumber;
    title 'Personnel Data';
run;
ods html close;
ods listing;
```

Note the two ODS statements that follow the PROC PRINT step. To be able to browse your HTML files in a browser, you must execute the ODS HTML CLOSE statement. It is simply good practice to reset ODS to listing output, which is the default setting.

#### Display 1.1 HTML 3.2 Output

The following output is formatted in HTML 3.2 output and viewed in an Internet Explorer 5.0 browser.

|          |           |           |            | Pe    | ersonne | l Data  |        |           |           |              |
|----------|-----------|-----------|------------|-------|---------|---------|--------|-----------|-----------|--------------|
| IdNumber | LastName  | FirstName | City       | State | Gender  | JobCode | Salary | Birth     | Hired     | HomePhone    |
| 1919     | Adams     | Gerald    | Stamford   | ст    | М       | TA2     | 34376  | 15SEP1948 | 07JUN1975 | 203/781-1255 |
| 1653     | Alexander | Susan     | Bridgeport | СТ    | F       | ME2     | 35108  | 180CT1952 | 12AUG1978 | 203/675-7715 |
| 1400     | Apple     | Troy      | New York   | NY    | М       | ME1     | 29769  | 08NOV1955 | 190CT1978 | 212/586-0808 |
| 1350     | Arthur    | Barbara   | New York   | NY    | F       | FA3     | 32886  | 03SEP1953 | 01AUG1978 | 718/383-1549 |
| 1401     | Avery     | Jerry     | Paterson   | NJ    | М       | ТАЗ     | 38822  | 16DEC1938 | 20NOV1973 | 201/732-8787 |
| 1499     | Barefoot  | Joseph    | Princeton  | NJ    | М       | ME3     | 43025  | 29APR1942 | 10JUN1968 | 201/812-5665 |
| 1101     | Baucom    | Walter    | New York   | NY    | М       | SCP     | 18723  | 09JUN1950 | 040CT1978 | 212/586-8060 |
| 1333     | Blair     | Justin    | Stamford   | СТ    | М       | PT2     | 88606  | 02APR1949 | 13FEB1969 | 203/781-1777 |
| 1402     | Blalock   | Ralph     | New York   | NY    | М       | TA2     | 32615  | 20JAN1951 | 05DEC1978 | 718/384-2849 |
| 1479     | Bostic    | Marie     | New York   | NY    | F       | ТАЗ     | 38785  | 25DEC1956 | 080CT1977 | 718/384-8816 |
| 1403     | Bowden    | Earl      | Bridgeport | ст    | М       | ME1     | 28072  | 31JAN1957 | 24DEC1979 | 203/675-3434 |
| 1739     | Boyce     | Jonathan  | New York   | NY    | м       | PT1     | 66517  | 28DEC1952 | 30JAN1979 | 212/587-1247 |

## **Producing Output in Multiple Formats at the Same Time**

A simple way to produce output in multiple formats at one time is to produce the default listing output and then request an additional format, such as HTML, PDF, RTF, or PostScript.

```
ods html file='HTML-file-pathname.html';
ods pdf file='PDF-file-pathname.pdf';
ods rtf file='RTF-file-pathname.rtf';
ods ps file='PS-file-pathname.ps';
proc print data=employee_data(obs=12);
    id idnumber;
    title 'Personnel Data';
run;
ods _all_ close;
ods listing;
```

Note the two ODS statements that follow the PROC statement. The first one closes all files so that you can use them (for example, you could browse the HTML file or send the PDF file to a printer). The final statement opens the LISTING destination so that ODS returns to producing listing output for subsequent DATA or PROC steps in the current session.

### Display 1.2 HTML 3.2 Output

The following output is formatted in HTML 3.2 output and viewed in an Internet Explorer 5.0 browser.

| sults Viewer | - SAS Output |           |            |       |         |         |        |           |           | _            |
|--------------|--------------|-----------|------------|-------|---------|---------|--------|-----------|-----------|--------------|
|              |              |           |            | P     | ersonne | l Data  |        |           |           |              |
| ldNumber     | LastName     | FirstName | City       | State | Gender  | JobCode | Salary | Birth     | Hired     | HomePhone    |
| 1919         | Adams        | Gerald    | Stamford   | ст    | М       | TA2     | 34376  | 15SEP1948 | 07JUN1975 | 203/781-1255 |
| 1653         | Alexander    | Susan     | Bridgeport | ст    | F       | ME2     | 35108  | 180CT1952 | 12AUG1978 | 203/675-7715 |
| 1400         | Apple        | Troy      | New York   | NY    | М       | ME1     | 29769  | 08NOV1955 | 190CT1978 | 212/586-0808 |
| 1350         | Arthur       | Barbara   | New York   | NY    | F       | FA3     | 32886  | 03SEP1953 | 01AUG1978 | 718/383-1549 |
| 1401         | Avery        | Jerny     | Paterson   | NJ    | М       | TA3     | 38822  | 16DEC1938 | 20NOV1973 | 201/732-8787 |
| 1499         | Barefoot     | Joseph    | Princeton  | NJ    | М       | ME3     | 43025  | 29APR1942 | 10JUN1968 | 201/812-5665 |
| 1101         | Baucom       | Walter    | New York   | NY    | М       | SCP     | 18723  | 09JUN1950 | 040CT1978 | 212/586-8060 |
| 1333         | Blair        | Justin    | Stamford   | СТ    | М       | PT2     | 88606  | 02APR1949 | 13FEB1969 | 203/781-1777 |
| 1402         | Blalock      | Ralph     | New York   | NY    | М       | TA2     | 32615  | 20JAN1951 | 05DEC1978 | 718/384-2849 |
| 1479         | Bostic       | Marie     | New York   | NY    | F       | TA3     | 38785  | 25DEC1956 | 080CT1977 | 718/384-8816 |
| 1403         | Bowden       | Earl      | Bridgeport | ст    | М       | ME1     | 28072  | 31JAN1957 | 24DEC1979 | 203/675-3434 |
| 1739         | Boyce        | Jonathan  | New York   | NY    | М       | PT1     | 66517  | 28DEC1952 | 30JAN1979 | 212/587-1247 |

#### Display 1.3 PDF Output

The following output is formatted in PDF and viewed with Adobe Acrobat Reader.

| Dookmarks Thumboals |          |           | Per       | sonnel De  | nta   |        |         |        |
|---------------------|----------|-----------|-----------|------------|-------|--------|---------|--------|
|                     | IdNumber | LastName  | FirstName | City       | State | Gender | JobCode | Salary |
|                     | 1919     | Adams     | Gerald    | Stamford   | CT    | м      | TA2     | 34376  |
|                     | 1653     | Alexander | Susan     | Bridgeport | CT    | F      | ME2     | 35108  |
|                     | 1400     | Apple     | Troy      | New York   | NY    | м      | MEI     | 29769  |
|                     | 1350     | Anthur    | Barbara   | New York   | NY    | F      | FA3     | 32886  |
|                     | 1401     | Avery     | Jeny      | Paterson   | NJ    | м      | TA3     | 38822  |
|                     | 1499     | Barefoot  | Joseph    | Princeton  | NJ    | М      | ME3     | 43025  |
|                     | 1101     | Baucom    | Walter    | New York   | NY    | М      | SCP     | 18723  |
|                     | 1333     | Blair     | Justin    | Stamford   | CT    | м      | PT2     | 88606  |
|                     | 1402     | Blalock   | Ralph     | New York   | NY    | м      | TA2     | 32615  |
|                     | 1479     | Bostic    | Marie     | New York   | NY    | F      | TA3     | 38785  |
|                     | 1403     | Bowden    | Earl      | Bridgeport | CT    | м      | MEI     | 28072  |
|                     | 1739     | Boyce     | Jonathan  | New York   | NY    | м      | PTI     | 66517  |
|                     | IdNumber | Birth     | Hired     | HomePh     | one   |        |         |        |
|                     | 1919     | 15SEP1948 | 07JUN1975 | 203/781-1  | 255   |        |         |        |
|                     | 1653     | 180CT1952 | 12AUG1978 | 203/675-7  | 715   |        |         |        |
|                     | 1400     | 08NOV1955 | 19OCT1978 | 212/586-0  | 808   |        |         |        |
|                     | 1350     | 03SEP1953 | 01AUG1978 | 718/383-1  | 549   |        |         |        |
|                     | 1401     | 16DEC1938 | 20NOV1973 | 201/732-8  | 787   |        |         |        |
|                     | 1499     | 29APR1942 | 10JUN1968 | 201/812-5  | 665   |        |         |        |
|                     | 1101     | 09JUN1950 | 04OCT1978 | 212/586-8  | 060   |        |         |        |
|                     | 1333     | 02APR1949 | 13FEB1969 | 203/781-1  | 777   |        |         |        |
|                     | 1402     | 20JAN1951 | 05DEC1978 | 718/384-2  | 849   |        |         |        |
|                     | 1479     | 25DEC1956 | 08OCT1977 | 718/384-8  | 816   |        |         |        |
|                     | 1403     | 31JAN1957 | 24DEC1979 | 203/675-3  | 434   |        |         |        |

### Display 1.4 RTF Output

The following RTF output is viewed with Microsoft Word 2000.

| IdNumber | LactNamo  | FirstNama | City       | State | Conder | JobCodo | Salary | Risth      | Hirad      | HomePhor     |
|----------|-----------|-----------|------------|-------|--------|---------|--------|------------|------------|--------------|
| 1010     | Adams     | Gerald    | Stamford   | CT    | M      | TA2     | 34376  | 15SEP1948  | 07JUN1975  | 203/781-125  |
| 1653     | Alexander | Susan     | Bridgeport | CT    | F      | ME2     | 35108  | 180CT 1952 | 12AUG1978  | 203/675-771  |
| 1400     | Apple     | Troy      | New York   | NY    | M      | ME1     | 29769  | 08NOV1955  | 19OCT 1978 | 212/586-0808 |
| 1350     | Arthur    | Barbara   | New York   | NY    | F      | FA3     | 32886  | 03SEP1953  | 01AUG1978  | 718/383-1549 |
| 1401     | Avery     | Jeny      | Paterson   | NJ    | М      | TA3     | 38822  | 16DEC1938  | 20NOV1973  | 201/732-8787 |
| 1499     | Barefoot  | Joseph    | Princeton  | NJ    | М      | ME3     | 43025  | 29APR1942  | 10JUN1968  | 201/812-566  |
| 1101     | Baucom    | Walter    | New York   | NY    | М      | SCP     | 18723  | 09JUN1950  | 04OCT1978  | 212/586-806  |
| 1333     | Blair     | Justin    | Stamford   | CT    | м      | PT2     | 88606  | 02APR1949  | 13FEB1969  | 203/781-1771 |
| 1402     | Blalock   | Ralph     | New York   | NY    | М      | TA2     | 32615  | 20JAN1951  | 05DEC1978  | 718/384-2849 |
| 1479     | Bostic    | Marie     | New York   | NY    | F      | TA3     | 38785  | 25DEC1956  | 08OCT1977  | 718/384-8816 |
| 1403     | Bowden    | Earl      | Bridgeport | CT    | М      | ME1     | 28072  | 31JAN1957  | 24DEC1979  | 203/675-3434 |
| 1739     | Boyce     | Jonathan  | New York   | NY    | M      | PT1     | 66517  | 28DEC1952  | 30JAN1979  | 212/587-1241 |

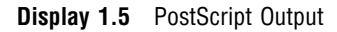

The following PostScript output is viewed with Ghostview.

| IdNumber                                             | LastName                                                      | FirstName                                                     | City                                                          | State                           | Gender | JobCode | Salar |
|------------------------------------------------------|---------------------------------------------------------------|---------------------------------------------------------------|---------------------------------------------------------------|---------------------------------|--------|---------|-------|
| 1919                                                 | Adams                                                         | Gerald                                                        | Stamford                                                      | CT                              | м      | TA2     | 34376 |
| 1653                                                 | Alexander                                                     | Susan                                                         | Bridgeport                                                    | CT                              | F      | ME2     | 35108 |
| 1400                                                 | Apple                                                         | Troy                                                          | New York                                                      | NY                              | м      | ME1     | 29769 |
| 1350                                                 | Arthur                                                        | Barbara                                                       | New York                                                      | NY                              | F      | FA3     | 32886 |
| 1401                                                 | Avery                                                         | Jerry                                                         | Paterson                                                      | NJ                              | м      | TA3     | 38822 |
| 1499                                                 | Barefoot                                                      | Joseph                                                        | Princeton                                                     | NJ                              | м      | ME3     | 43025 |
| 1101                                                 | Baucom                                                        | Walter                                                        | New York                                                      | NY                              | м      | SCP     | 18723 |
| 1333                                                 | Blair                                                         | Justin                                                        | Stamford                                                      | CT                              | м      | PT2     | 88606 |
| 1402                                                 | Blalock                                                       | Ralph                                                         | New York                                                      | NY                              | М      | TA2     | 32615 |
| 1479                                                 | Bostic                                                        | Marie                                                         | New York                                                      | NY                              | F      | TA3     | 38785 |
| 1403                                                 | Bowden                                                        | Earl                                                          | Bridgeport                                                    | CT                              | м      | ME1     | 28072 |
| 1739                                                 | Boyce                                                         | Jonathan                                                      | New York                                                      | NY                              | М      | PT1     | 66517 |
| IdNumber                                             | Birth                                                         | Hired                                                         | HomePh                                                        | one                             |        |         |       |
| 1919                                                 | 15SEP1948                                                     | 07JUN1975                                                     | 203/781-1                                                     | 255                             |        |         |       |
| 1653                                                 | 180CT1952                                                     | 12AUG1978                                                     | 203/675-7                                                     | 715                             |        |         |       |
| 1400                                                 | 08NOV1955                                                     | 190CT1978                                                     | 212/586-0                                                     | 808                             |        |         |       |
| 1350                                                 | 03SEP1953                                                     | 01 AUG 1978                                                   | 718/383-1                                                     | 549                             |        |         |       |
|                                                      | 16DEC1938                                                     | 20NOV1973                                                     | 201/732-8                                                     | 787                             |        |         |       |
| 1401                                                 | 20 APP10/2                                                    | 10JUN1968                                                     | 201/812-5                                                     | 565                             |        |         |       |
| 1401<br>1499                                         | 6774111746                                                    |                                                               |                                                               |                                 |        |         |       |
| 1401<br>1499<br>1101                                 | 09JUN1950                                                     | 04OCT1978                                                     | 212/586-8                                                     | 060                             |        |         |       |
| 1401<br>1499<br>1101<br>1333                         | 09JUN1950<br>02APR1949                                        | 04OCT1978<br>13FEB1969                                        | 212/586-8<br>203/781-1                                        | 060<br>777                      |        |         |       |
| 1401<br>1499<br>1101<br>1333<br>1402                 | 09JUN1950<br>02APR1949<br>20JAN1951                           | 04OCT1978<br>13FEB1969<br>05DEC1978                           | 212/586-8<br>203/781-1<br>718/384-2                           | 060<br>777<br>849               |        |         |       |
| 1401<br>1499<br>1101<br>1333<br>1402<br>1479         | 09JUN1950<br>02APR1949<br>20JAN1951<br>25DEC1956              | 04OCT1978<br>13FEB1969<br>05DEC1978<br>08OCT1977              | 212/586-8<br>203/781-1<br>718/384-2<br>718/384-8              | 060<br>777<br>849<br>816        |        |         |       |
| 1401<br>1499<br>1101<br>1333<br>1402<br>1479<br>1403 | 09JUN1950<br>02APR1949<br>20JAN1951<br>25DEC1956<br>31JAN1957 | 040CT1978<br>13FEB1969<br>05DEC1978<br>080CT1977<br>24DEC1979 | 212/586-8<br>203/781-1<br>718/384-2<br>718/384-8<br>203/675-3 | 060<br>777<br>849<br>816<br>434 |        |         |       |

#### Output 1.2 Listing Output

This output is traditional SAS listing output.

|        |            |          |             | Pei              | sonnel     | Data |              |           |           |              | 5 |
|--------|------------|----------|-------------|------------------|------------|------|--------------|-----------|-----------|--------------|---|
| Id     | <b>T N</b> | First    | <u>aite</u> | <b>G</b> 1 - 1 - | <b>G</b> ] | Job  | <b>G</b> - 1 | Dist.     |           |              |   |
| Number | LastName   | маше     | CITY        | State            | Gender     | code | Salary       | Birth     | Hired     | nomernone    |   |
| 1919   | Adams      | Gerald   | Stamford    | СТ               | М          | TA2  | 34376        | 15SEP1948 | 07JUN1975 | 203/781-1255 |   |
| 1653   | Alexander  | Susan    | Bridgeport  | СТ               | F          | ME2  | 35108        | 180CT1952 | 12AUG1978 | 203/675-7715 |   |
| 1400   | Apple      | Troy     | New York    | NY               | М          | ME1  | 29769        | 08NOV1955 | 190CT1978 | 212/586-0808 |   |
| 1350   | Arthur     | Barbara  | New York    | NY               | F          | FA3  | 32886        | 03SEP1953 | 01AUG1978 | 718/383-1549 |   |
| 1401   | Avery      | Jerry    | Paterson    | NJ               | М          | TA3  | 38822        | 16DEC1938 | 20NOV1973 | 201/732-8787 |   |
| 1499   | Barefoot   | Joseph   | Princeton   | NJ               | М          | ME3  | 43025        | 29APR1942 | 10JUN1968 | 201/812-5665 |   |
| 1101   | Baucom     | Walter   | New York    | NY               | М          | SCP  | 18723        | 09JUN1950 | 040CT1978 | 212/586-8060 |   |
| 1333   | Blair      | Justin   | Stamford    | СТ               | М          | PT2  | 88606        | 02APR1949 | 13FEB1969 | 203/781-1777 |   |
| 1402   | Blalock    | Ralph    | New York    | NY               | М          | TA2  | 32615        | 20JAN1951 | 05DEC1978 | 718/384-2849 |   |
| 1479   | Bostic     | Marie    | New York    | NY               | F          | TA3  | 38785        | 25DEC1956 | 080CT1977 | 718/384-8816 |   |
| 1403   | Bowden     | Earl     | Bridgeport  | СТ               | М          | ME1  | 28072        | 31JAN1957 | 24DEC1979 | 203/675-3434 |   |
| 1739   | Воусе      | Jonathan | New York    | NY               | М          | PT1  | 66517        | 28DEC1952 | 30JAN1979 | 212/587-1247 |   |
|        |            |          |             |                  |            |      |              |           |           |              |   |

# Where to Go from Here

- □ *Examples of ODS output:* To see the types of output that you can create with ODS, see "Gallery of ODS Samples" on page 14.
- Essential concepts in ODS: For concepts that will help you to understand and to use ODS to your best advantage, see "What Is the Output Delivery System?" on page 13.
- □ Creating more complex HTML pages: With ODS, you can create HTML pages that include a frame and a table of contents. For more information, see "ODS HTML Statement" on page 95 and Appendix 2, "ODS and the HTML Destination," on page 637. You can see many examples of HTML output in *Base SAS Procedures Guide* online documentation.
- □ *ODS statements:* For reference information on the ODS statements, see Chapter 5, "Dictionary of ODS Language Statements," on page 67. These statements control the many features of the Output Delivery System.
- □ Using ODS with the DATA step: With the addition of ODS-related options to the FILE and PUT statements, you can use ODS to produce enhanced DATA step reports. See Chapter 3, "Output Delivery System and the DATA Step," on page 39.
- □ *Creating your own templates:* For even more control over formatting, you can create your own templates for formatting output. See Chapter 7, "TEMPLATE Procedure: Overview," on page 261.